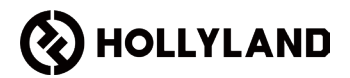

# Solidcom C1 Pro - Hab Perayauan

### Manual Pengguna

V1.0

# Kandungan

| 1. | Pengenalan Produk                    | 3  |
|----|--------------------------------------|----|
|    | 1.1 Ciri Utama                       | 3  |
|    | 1.2 Senarai Pembungkusan             | 4  |
|    | 1.3 Gambaran Keseluruhan Produk      | 5  |
| 2. | Spesifikasi                          | 8  |
| 3. | Penggunaan Produk                    | 9  |
|    | 3.1 Pemasangan Produk                | 9  |
|    | 3.2 Sambungan Produk                 | 11 |
|    | 3.3 Sambungan Tindanan               | 14 |
|    | 3.4 Tugasan Kumpulan                 | 21 |
|    | 3.5 Naik Taraf Hab                   | 23 |
|    | 3.6 Naik Taraf Set Kepala            | 25 |
|    | 3.7 Konfigurasi Hab                  | 27 |
|    | 3.7.1 Halaman Utama                  | 27 |
|    | 3.7.2 Tetapan Rangkaian              | 28 |
|    | 3.7.3 Tetapan Bluetooth              | 28 |
|    | 3.7.4 Pemadaman Set Kepala           | 29 |
|    | 3.7.5 Tetapan Kumpulan               | 30 |
|    | 3.7.6 Tetapan 4-Wayar                | 31 |
|    | 3.7.7 Tetapan NFC                    | 33 |
|    | 3.7.8 Master/Remote Switch           | 33 |
|    | 3.7.9 Maklumat                       | 34 |
|    | 3.7.10 Rujukan Peletakan             | 34 |
| 4. | Konfigurasi Web                      | 36 |
|    | 4.1 Log masuk ke Antara Muka Web     | 36 |
|    | 4.2 Gambaran Keseluruhan Antara Muka | 38 |

# Kandungan

| 4.3 Pengenalan Fungsi                        |    |
|----------------------------------------------|----|
| 4.3.1 Mod Bercakap                           |    |
| 4.3.2 Tugasan Kumpulan                       |    |
| 4.3.3 Pemadaman Pek Tali Pinggang/Set Kepala | 41 |
| 4.3.4 Konfigurasi Manual                     | 41 |
| 4.3.5 Konfigurasi Satu Klik                  | 42 |
| 4.3.6 Pengurusan Peranan                     | 43 |
| 4.3.7 Tetapan Rangkaian                      | 44 |
| 4.3.8 Tetapan Bluetooth dan NFC              |    |
| 4.3.9 Tetapan 4-Wayar                        | 45 |
| 4.3.10 Lain-lain                             | 45 |
| 5. Konfigurasi Aplikasi                      |    |
| 5.1 Menyambung ke Hab                        | 46 |
| 5.2 Halaman Utama                            |    |
| 5.3 Pengenalan Fungsi                        | 49 |
| 5.3.1 Tugasan Kumpulan                       |    |
| 5.3.2 Konfigurasi Manual                     | 50 |
| 5.3.3 Konfigurasi Satu Klik                  | 51 |
| 5.3.4 Pemadaman Pek Tali Pinggang/Set Kelapa | 52 |
| 5.3.5 Pengurusan Peranan                     | 53 |
| 5.3.6 Tetapan Rangkaian                      | 54 |
| 5.3.7 Tetapan 4-Wayar                        | 55 |
| 5.3.8 Tetapan Bluetooth dan NFC              | 56 |
| 5.3.9 Tetapan Semula Kilang                  | 57 |
| 5.3.10 Maklumat Versi                        | 58 |
| 6. Penafian                                  | 59 |

#### 1.1 Ciri Utama

- Set kepala dupleks penuh membolehkan komunikasi serentak tanpa perlu menekan butang, dengan julat komunikasi 500m (1,600 kaki) antara set kepala dan hab.
- Hab boleh menyokong sehingga 20 set kepala, serasi dengan model set kepala yang lebih lama, menyokong 6 kumpulan dan boleh dikonfigurasikan dengan cepat melalui aplikasi mudah alih atau halaman web.
- Menyokong perayauan. Apabila dua hab dilantunkan melalui IP, set kepala yang bergerak keluar dari kawasan liputan satu hab secara automatik bersambung ke hab yang lain, memastikan komunikasi boleh dilanjutkan.
- Menghantar audio berkualiti tinggi tanpa hingar latar belakang, dengan julat tindak balas frekuensi 100 Hz - 7 kHz, nisbah isyarat kepada hingar lebih besar daripada 55dB dan kadar herotan kurang daripada 1%.
- Mempunyai teknologi pembatalan hingar dwi-mikrofon ENC, menyediakan komunikasi berkualiti tinggi dalam persekitaran yang bising.
- Beroperasi pada jalur frekuensi 1.9 GHz, dan mematuhi peraturan merentasi negara dan rantau yang berbeza.
- Mempunyai pelbagai port, seperti port LAN dan port 4 wayar, menyokong tindanan antara hab dan serasi dengan peranti audio pihak ketiga.
- Hab menyokong pelbagai kaedah bekalan kuasa, termasuk bateri Lekapan V, bateri Lekapan G dan kuasa DC 12V/2A.
- Hab boleh menyambung ke komputer melalui USB untuk mencapai kefungsian UAC, membenarkan penyepaduan dengan perisian persidangan jarak jauh.
- Hab menyokong pelbagai kaedah naik taraf, termasuk OTA dan halaman web, dan set kepala boleh dinaik taraf dengan menyambungkannya ke hab melalui USB.

#### 1.2 Senarai Pembungkusan

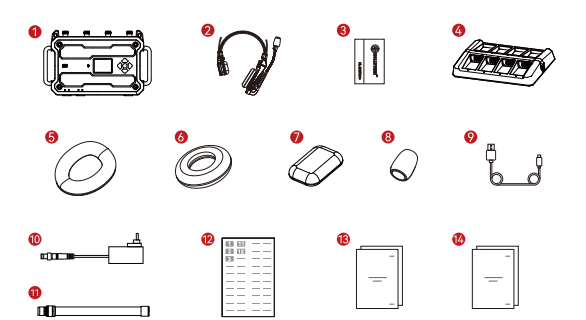

| Item                                                                          | 105 | 205 |
|-------------------------------------------------------------------------------|-----|-----|
| ① Hab                                                                         | 1   | 1   |
| ② Set kepala Jarak jauh                                                       | 10  | 20  |
| ③ Bateri Litium                                                               | 20  | 40  |
| ④ Sarung Pengecasan 8 Slot                                                    | 1   | 3   |
| ⑤ Penutup Telinga Atas                                                        | 10  | 20  |
| linga Pada Telinga                                                            | 10  | 20  |
| ⑦ Alas Telinga                                                                | 10  | 20  |
| ⑧ Kusyen Mikrofon                                                             | 10  | 20  |
| ⑨ Kabel USB-A ke USB-C                                                        | 1   | 1   |
| 1 Penyesuai Kuasa 12V/2A                                                      | 1   | 3   |
| (1) Antena                                                                    | 4   | 4   |
| <sup>(1)</sup> Pelekat                                                        | 1   | 2   |
| <sup>(3)</sup> Manual Pengguna                                                | 2   | 2   |
| <sup>(i)</sup> Kad Senarai Pembungkusan & Kad Waranti &<br>Maklumat Pematuhan | 1   | 1   |

#### 1.3 Gambaran Keseluruhan Produk

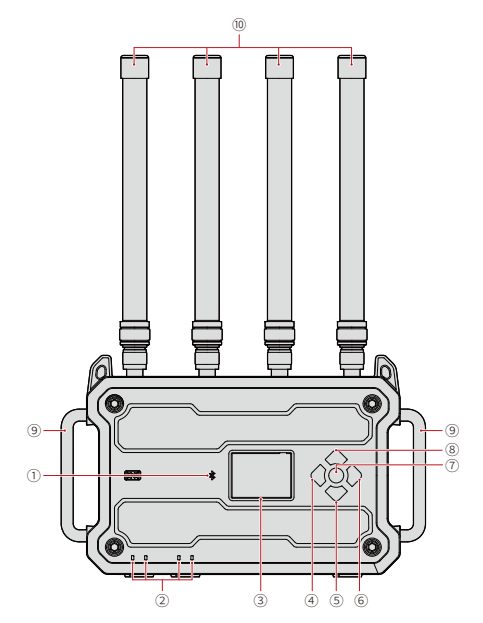

- ① Penunjuk Bluetooth
- ② Penunjuk IP
- ③ Skrin Paparan
- ④ Butang Kiri
- (5) Butang Bawah
- ⑥ Butang Kanan

- Butang Menu/Sahkan
   (Tekan lama untuk masuk ke menu; tekan untuk mengesahkan)
- (8) Butang Atas
- Pemegang
- 1 Antena RF

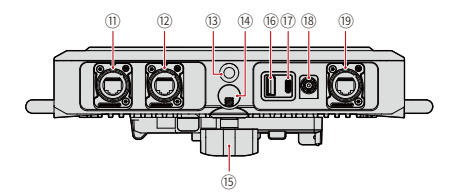

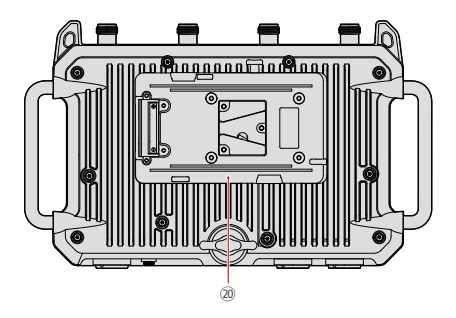

- ① Port 1 RJ45
- 12 Port 2 RJ45
- <sup>(3)</sup> Lubang Berulir 3/8"
- (4) Lubang Berulir 5/8"
- 15 Tombol Had

- (6) Port USB-A (untuk perpasangan set kepala)
- 1 Port USB-C (untuk audio UAC)
- 18 Input DC
- (19) Port 3 RJ45 (4-wayar)
- 20 Plat Bateri Lekapan V/G

Pin keluar RJ45 1/2

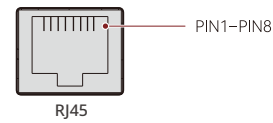

| Pin keluar Standard |                        |                |              |  |  |
|---------------------|------------------------|----------------|--------------|--|--|
| PIN1                | Hantar-Terima<br>Data+ | PIN5 CLK 100Hz |              |  |  |
| PIN2                | Hantar-Terima<br>Data- | PIN6           | Terima Data- |  |  |
| PIN3                | Terima Data+           | PIN7           | CLK GND      |  |  |
| PIN4                | CLK 100Hz+             | PIN8           | CLK GND      |  |  |

Pin keluar RJ45 3

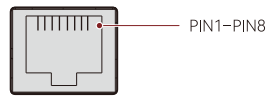

4 WAYAR

| Pin keluar Standard        |            |      |            |  |
|----------------------------|------------|------|------------|--|
| PIN1                       | GND        | PIN5 | AUDIO OUT- |  |
| PIN2 GND<br>PIN3 AUDIO IN+ |            | PIN6 | AUDIO IN-  |  |
|                            |            | PIN7 | GND        |  |
| PIN4                       | AUDIO OUT+ | PIN8 | GND        |  |

| Pin keluar Crossover |            |      |            |  |  |
|----------------------|------------|------|------------|--|--|
| PIN1                 | GND        | PIN5 | AUDIO IN-  |  |  |
| PIN2                 | GND        | PIN6 | AUDIO OUT- |  |  |
| PIN3                 | AUDIO OUT+ | PIN7 | GND        |  |  |
| PIN4                 | AUDIO IN+  | PIN8 | GND        |  |  |

# Spesifikasi

|                         | Hab                                           |
|-------------------------|-----------------------------------------------|
| Julat LOS               | 1,600 kaki (500m)                             |
| Kuasa Penghantaran      | ≤21 dBm                                       |
| Lebar jalur             | 1.728 MHz                                     |
| Mod Modulasi            | GFSK                                          |
| Respons Frekuensi       | 100 Hz - 7 kHz (±3dB) @1 kHz                  |
| Sensitiviti Penerima    | ≤ -90 dBm                                     |
| SNR                     | > 55dB                                        |
| Herotan                 | < 1%                                          |
| Penerimaan Antena       | 4 dBi (semua arah)                            |
| Julat Voltan DC         | 7 - 30V, < 1A@12V                             |
| Julat Voltan Bateri V/G | 11 - 30V, < 1A@12V                            |
| Penggunaan Kuasa        | < 1A@12V                                      |
| Dimensi                 | 302mm × 181.52mm × 63.6mm                     |
| Berat                   | 1,797.5g (63.4oz)                             |
| Julat Suhu              | -10 - 45°C (berfungsi)<br>-20 - 60°C (storan) |

#### 3.1 Pemasangan Produk

① Pasang antena seperti yang ditunjukkan dalam gambar rajah.

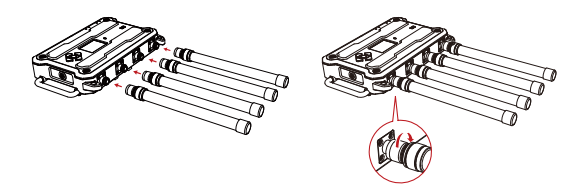

2 Pasang bateri atau sambungkan kepada penyesuai kuasa.

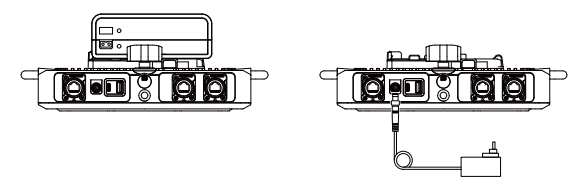

③ Lekapkan hab pada tripod dan ketatkannya.

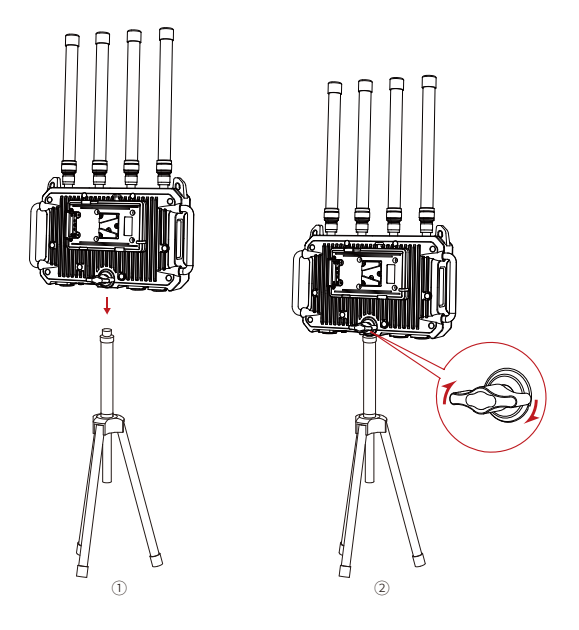

Nota:

Apabila menyediakan hab, tinggikannya kepada kira-kira 1.7 meter untuk mengelakkan halangan isyarat wayarles oleh orang ramai dan halangan lain.

#### 3.2 Sambungan Produk

#### Sambungan Hab Tunggal

#### Syarat Satu

Untuk set kepala dalam pakej Hab Perayauan - Solidcom C1 Pro, memandangkan hab dan set kepala telah dipasangkan di kilang, ia boleh digunakan serta-merta selepas dihidupkan.

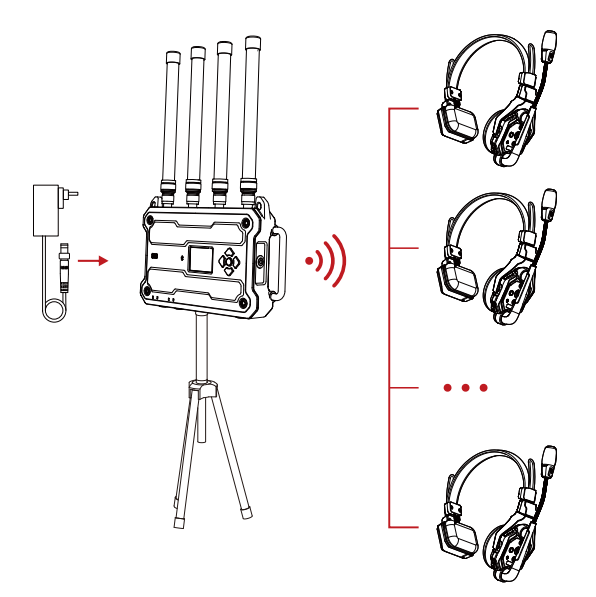

#### Syarat Dua

Untuk set kepala Solidcom C1 dan Solidcom C1 Pro yang dibeli sebelum ini, hab dan set kepala perlu dipasangkan secara manual sebelum digunakan. Prosedur berpasangan adalah seperti berikut.

 Hidupkan hab dan set kepala, kemudian gunakan kabel USB-A ke USB-C untuk menyambungkannya.

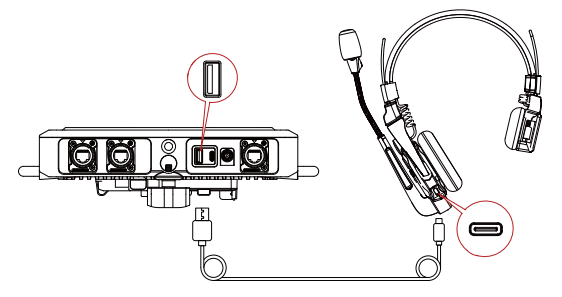

② Tetingkap pop timbul muncul, menunjukkan ketidakpadanan versi perisian tegar. Pilih Yes untuk menaik taraf set kepala.

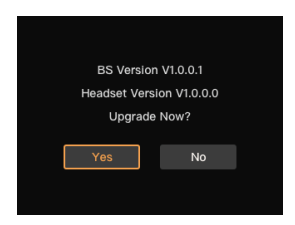

③ Selepas naik taraf selesai, tetingkap pop timbul muncul pada hab, menggesa anda untuk menetapkan nombor pada set kepala pasangan. Nombor dalam warna kuning sedang digunakan dan oleh itu tidak boleh dipilih, manakala nombor dalam warna kelabu boleh dipilih. Pilih nombor yang sesuai dan pilih Confirm untuk melengkapkan proses berpasangan.

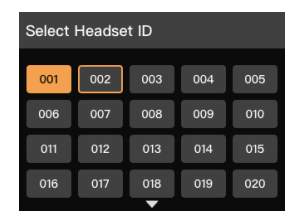

④ Mulakan berfungsi.

#### Nota:

Apabila dua hab ditindankan untuk perayauan, hanya satu set kepala boleh digandingkan pada satu masa.

#### 3.3 Sambungan Tindanan

Terdapat dua kaedah untuk hab tindanan: Tindanan isyarat digital IP dan tindanan isyarat analog 4 wayar. Untuk tindanan IP, hab ditindankan melalui kabel CAT5e/CAT6e standard yang berwayar kepada standard 568B, dengan panjang kabel maksimum 200m. Kaedah ini membolehkan pelanjutan set kepala dan perayauan. Untuk tindanan 4-wayar, jenis kabel yang sama digunakan, tetapi panjang kabel maksimum ialah 100 meter. Kaedah ini hanya membenarkan pelanjutan set kepala.

| Kabel Ethernet | Standard       | Panjang<br>Maks |
|----------------|----------------|-----------------|
|                | CAT5e<br>CAT6e | 200m            |

Nota:

Apabila berbilang hab digunakan, pastikan terdapat jarak sekurang-kurangnya dua meter antara setiap hab untuk mengelakkan gangguan isyarat.

#### Dua Solidcom C1 Pro - Hab Perayauan Tindanan IP

Bagi pengguna yang melonjakkan dua Solidcom C1 Pro - Hab Perayauan menggunakan port RJ45 1/2 (LAN), untuk memastikan pemakai set kepala boleh bergerak dengan bebas di antara kawasan liputan kedua-dua hab, ikuti langkah di bawah dengan ketat untuk menjamin perayauan yang boleh dipercayai.

- ① Sebelum menindankan hab, mula-mula hidupkan semua hab dan set kepala seperti yang ditunjukkan dalam rajah, dan pastikan semua set kepala kekal dihidupkan sehingga tindanan selesai.
- Hidupkan alat dengar

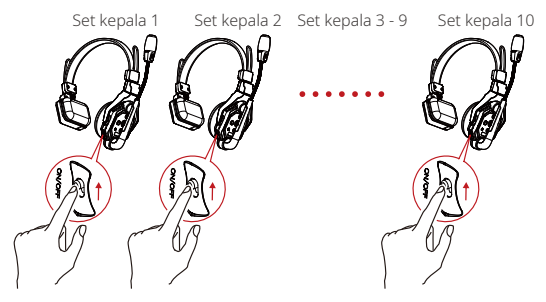

Hidupkan kuasa hab

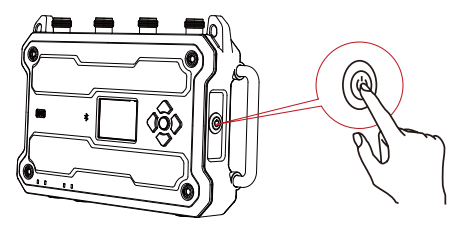

② Apabila penunjuk LED pada semua set kepala berhenti berkelip dan kekal padu, ini menunjukkan bahawa set kepala telah berjaya dihidupkan dan disambungkan ke hab masing-masing. Kemudian, anda boleh menindankan kedua-dua hab seperti yang ditunjukkan dalam gambar rajah.

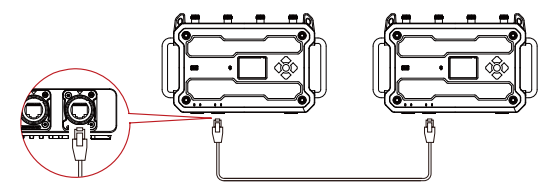

Pastikan semua set kepala dihidupkan dan disambungkan ke hab masingmasing sebelum melonjakkan kedua-dua hab untuk memastikan perayauan yang boleh stabil.

③ Selepas menindankan kedua-dua hab, tekan dan tahan butang menu pada setiap hab untuk mengakses antara muka menu, dan pilih Master/ Remote Switch. Biasanya, tetapkan hab pertama sebagai Master dan yang kedua sebagai Remote. Setelah satu hab ditetapkan sebagai peranti remote, ketik Scan untuk mencari peranti master, dan kemudian pilih yang dikehendaki untuk melengkapkan tindanan.

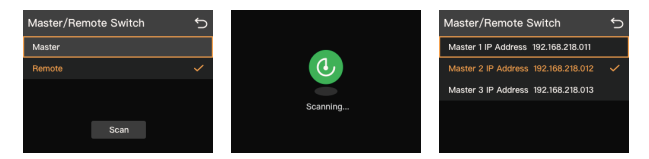

#### Nota:

Sebelum menetapkan peranti master dan remote, pastikan DHCP ditetapkan kepada OFF pada antara muka Network Settings.

| Hab 1 | Akses antara muka Network<br>Settings , dan tetapkan<br>DHCP kepada <b>OFF</b>                                               | Akses antara muka Master/<br>Remote Switch, dan pilih<br><b>Master</b>                                                                   |  |  |
|-------|----------------------------------------------------------------------------------------------------|----------------------------------------------------------------------------------------------------|--|--|
|       | Netword Settings                                                                                                    | Master/Remote Switch<br>Mester<br>Remote<br>Scan                                                                                         |  |  |
| Hab 2 | Akses antara muka Network<br>Settings , dan tetapkan<br>DHCP kepada <b>OFF</b>                                               | Akses antara muka Master/<br>Remote Switch, dan pilih<br><b>Remote</b>                                                                   |  |  |
|       | Netword Settings                                                                                                    | Master/Remote Switch 5<br>Master<br>Remote ~                                                                                             |  |  |
|       | Ketik <b>Scan</b> untuk mencari<br>peranti master dan<br>kemudian pilih yang<br>dikehendaki berdasarkan<br>alamat IP peranti | Master/Remote Switch<br>Master IIP Address 192:082.218.011<br>Master 2 IP Address 192:080.218.012<br>Master 3 IP Address 192:080.218.013 |  |  |

#### Dua Solidcom C1 Pro - Hab Perayauan Tindanan 4-Wayar

Untuk pengguna menindankan dua Solidcom C1 Pro - Hab Perayauan menggunakan port RJ45 3 (4-wayar), selepas menyambungkan kedua-dua hab melalui kabel Ethernet, tekan dan tahan butang menu pada setiap hab dan pilih **4-Wire Settings > Pinout Switch**. Biasanya, tetapkan hab pertama kepada **Standard** dan yang kedua kepada **Crossover**.

| Hab 1 | Pilih 4-Wire Settings > Pinout<br>Switch                              | Pilih <b>Standard</b>  |
|-------|-----------------------------------------------------------------------|------------------------|
|       | 4-WIRE Settings 5<br>Input Gain ><br>Output Gain ><br>Pinout switch > | Pinout Switch          |
| Hab 2 | Pilih 4-Wire Settings > Pinout<br>Switch                              | Pilih <b>Crossover</b> |
|       | 4-WIRE Settings 5<br>Input Gain ><br>Output Gain ><br>Pinout switch > | Pinout Switch          |

#### Tindanan antara Solidcom C1 Pro - Hab Perayauan dan Hab lain

Hab yang berbeza hanya boleh ditindankan melalui tindanan 4 wayar, yang hanya membenarkan pelanjutan set kepala.

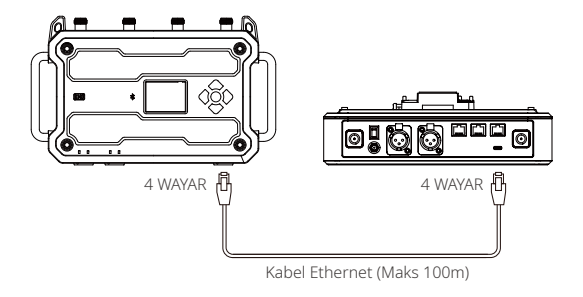

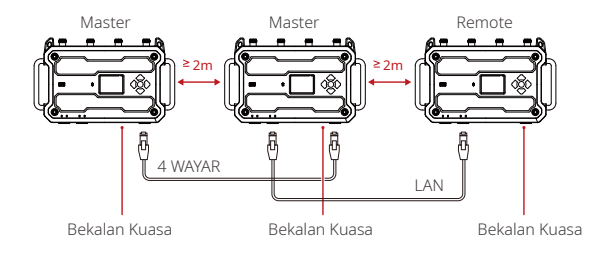

Tindanan Tiga Hab

#### Tindanan Empat Hab

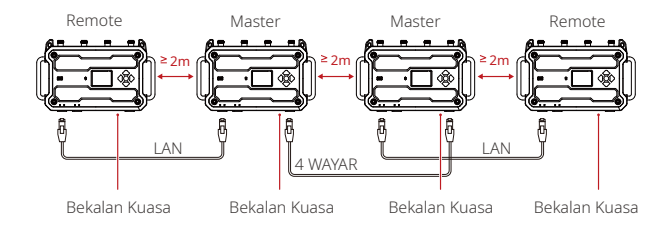

#### 3.4 Tugasan Kumpulan

Hab ini menyokong komunikasi 6 kumpulan dan penugasan peranan. Anda boleh menetapkan jenis peranan tertentu kepada setiap set kepala dan mengkonfigurasi parameter untuk setiap jenis melalui hab, halaman web atau aplikasi, mengelakkan keperluan untuk mengkonfigurasi parameter secara manual untuk setiap set kepala. Prosedurnya adalah seperti berikut.

 Tekan dan tahan butang menu pada hab untuk mengakses antara muka Menu.

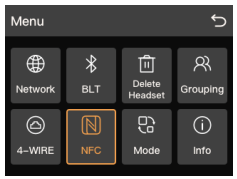

② Pilih Group Settings > Custom untuk menyesuaikan nombor bagi setiap jenis peranan.

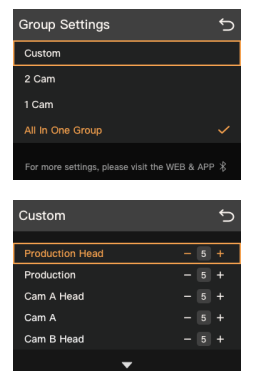

③ Hab ini menawarkan sejumlah 10 peranan pratetapan: Production (ketua/ahli), Cam A (ketua/ahli kumpulan jurukamera A), Cam B (ketua/ ahli kumpulan jurukamera B), Lighting (ketua/ahli), dan Grip (ketua/ahli pasukan peralatan). Setiap kumpulan peranan dan butang yang sepadan (A/B) diperincikan dalam jadual di bawah.

|                      | Kum-  | Kum-  | Kum-  | Kum-  | Kum-  | Kum-  |
|----------------------|-------|-------|-------|-------|-------|-------|
| Peranan              | pulan | pulan | pulan | pulan | pulan | pulan |
|                      | 1     | 2     | 3     | 4     | 5     | 6     |
| Production (ketua)   | А     |       |       |       |       |       |
| Production (ahli)    | А     |       |       |       |       |       |
| Kam A (kepala)       | А     | В     |       |       |       |       |
| Kam A (ahli)         |       | В     |       |       |       |       |
| Kam B (kepala)       | А     |       | В     |       |       |       |
| Kam B (ahli)         |       |       | В     |       |       |       |
| Pencahayaan (kepala) | А     |       |       | В     |       |       |
| Pencahayaan (ahli)   |       |       |       | В     |       |       |
| Pegangan (kepala)    | А     |       |       |       | В     |       |
| Pegangan (ahli)      |       |       |       |       | В     |       |

- ④ Laraskan nombor untuk setiap jenis peranan berdasarkan keperluan sebenar anda, dan pilih Auto-Gen untuk menyimpan dan menggunakan konfigurasi pada set kepala. Contohnya, Jika anda menetapkan nombor untuk Pengeluaran kepada 5, set kepala 1-5 akan diberikan kepada Produksi. Jika anda menetapkan nombor untuk Kam A kepada 4, set kepala 6-9 akan diberikan kepada Kam A, dan seterusnya.
- ⑤ Agihkan set kepala kepada kakitangan yang berkaitan dan mulakan kerja.

#### 3.5 Naik Taraf Hab

- Nota: Anda boleh mendapatkan fail naik taraf perisian tegar daripada laman web rasmi Hollyland atau dengan menghubungi jurutera teknikal dalam talian Hollyland.
  - Naik taraf melalui Halaman Web
- Gunakan kabel Ethernet RJ45 standard untuk menyambungkan hab ke komputer anda.

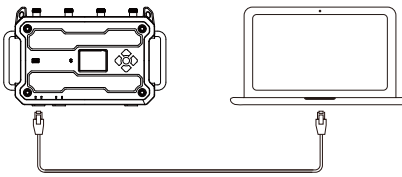

Kabel Ethernet

② Tetapkan maklumat IPv4 komputer anda pada subnet yang sama dengan hab, buka penyemak imbas lalai, dan masukkan alamat IP hab untuk menavigasi ke halaman log masuk.

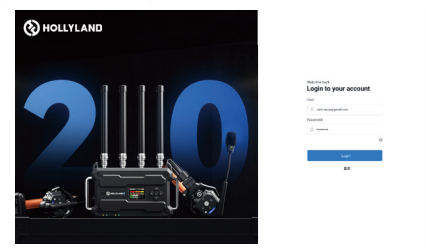

③ Masukkan pentadbir nama pengguna lalai dan kata laluan 12345678 atau nama pengguna dan kata laluan tersuai anda untuk log masuk, klik Other > Settings untuk ke halaman naik taraf, muat naik fail perisian tegar dan klik Upgrade untuk memulakan proses naik taraf.

#### Naik taraf melalui OTA

 Tekan dan tahan butang menu untuk mengakses antara muka menu, pilih Network dan tetapkan DHCP kepada ON.

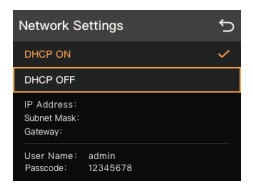

- ② Gunakan kabel Ethernet RJ45 standard untuk menyambungkan hab ke penghala atau suis yang telah disambungkan ke Internet.
- ③ Tekan dan tahan butang menu untuk mengakses antara muka menu, pilih Info > Firmware Upgrade untuk memulakan proses naik taraf.

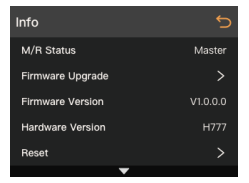

#### 3.6 Naik Taraf Set Kepala

- Naik taraf melalui Hab
- Hidupkan hab dan set kepala, dan gunakan kabel USB-A ke USB-C untuk menyambungkannya.

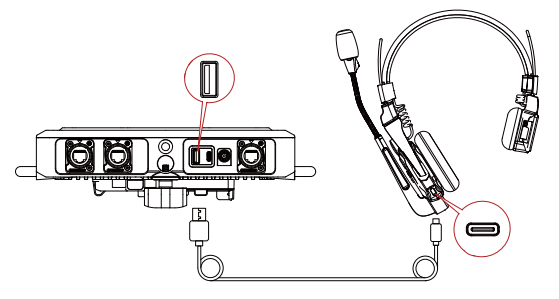

② Tetingkap pop timbul muncul pada hab, menunjukkan ketidakpadanan versi perisian tegar. Ketik Yes untuk memulakan proses naik taraf.

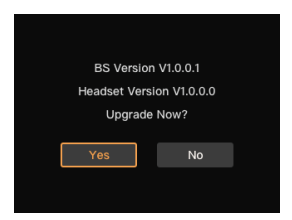

#### Naik taraf melalui PC

① Hidupkan set kepala dan buka perisian PC, yang boleh dimuat turun dari laman web rasmi atau sumber rasmi lain. Sambungkan set kepala ke PC menggunakan kabel USB-A ke USB-C.

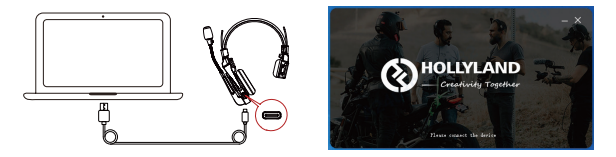

② Setelah disambungkan, perisian PC akan secara automatik mengesan set kepala dan memaparkan versi perisian tegar semasa dan versi naik taraf yang tersedia. Klik Yes untuk memulakan proses naik taraf.

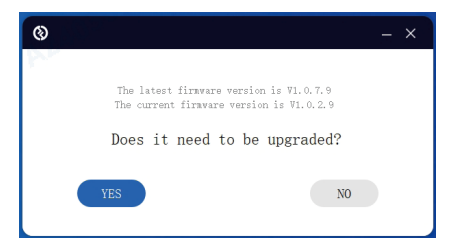

#### Nota:

Perisian PC menyokong berbilang acara, membolehkan anda menaik taraf berbilang set kepala serentak.

#### 3.7 Konfigurasi Hab

#### 3.7.1 Halaman Utama

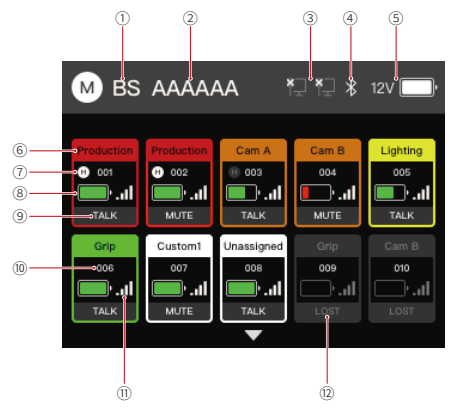

- 1 ID Hab
- Nama Hab
- ③ Status Sambungan Hab (sambungan PC/sambungan IP)
- ④ Status Bluetooth (putih: hidup; kelabu: mati)
- ⑤ Voltan Kuasa dan Paras Bateri
- ⑥ Peranan Set Kepala
- ⑦ Penunjuk Kepala
- (8) Paras Bateri Set Kepala
- Status Bercakap/Bisu Set Kepala
- 1 Nama Set Kepala
- (1) Kekuatan Isyarat Set Kepala
- 12 Set Kepala Tidak Bersambung

Tekan dan tahan butang menu selama 3s untuk mengakses antara muka Menu.

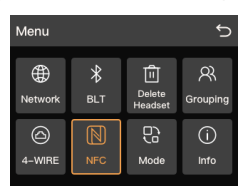

#### 3.7.2 Tetapan Rangkaian

Pilih **Network** untuk mengakses antara muka Network Settings, di mana anda boleh menghidupkan atau mematikan DHCP. Apabila DHCP dimatikan, anda boleh mengubah suai alamat IP, topeng subnet dan maklumat get laluan. Anda juga boleh melihat nama pengguna dan kata laluan untuk log masuk halaman web pada antara muka ini.

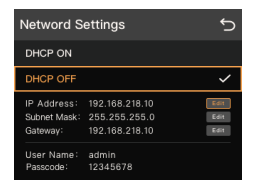

#### 3.7.3 Tetapan Bluetooth

Pilih **BLT** untuk mengakses antara muka Tetapan Bluetooth, di mana anda boleh melihat nama Bluetooth dan status sambungan.

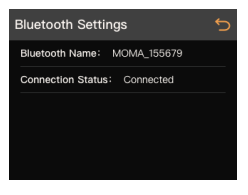

Penunjuk Status Bluetooth: Biru: siap sedia; Kuning: bersambung Nota:

Hab boleh disambungkan kepada hanya satu peranti Bluetooth (cth., telefon pintar) pada satu masa.

#### 3.7.4 Pemadaman Set Kepala

Pilih **Delete headsets** untuk mengakses antara muka Pemadaman Set Kepala.

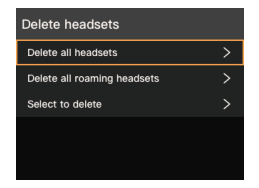

- ① Pilih Delete all headsets untuk memadam semua set kepala, termasuk set kepala perayauan. Selepas pemadaman, anda perlu memperpasangkan semula set kepala untuk berfungsi seperti biasa.
- Pilih Delete all roaming headsets untuk memadam hanya set kepala perayauan. Selepas pemadaman, set kepala perayauan tidak lagi berfungsi manakala set kepala lain akan terus berfungsi seperti biasa.
- ③ Klik Select to delete untuk mengakses antara muka senarai set kepala, di mana anda boleh memilih dan memadam mana-mana set kepala daripada senarai. Selepas pemadaman, set kepala yang sepadan tidak akan berfungsi lagi, tetapi set kepala yang selebihnya akan terus berfungsi seperti biasa.

| Select to delete | ¢ |
|------------------|---|
|                  |   |
| PP001            | > |
| PP002            |   |
| PP003            |   |
| PP004            |   |
| PP005            |   |
| -                |   |

#### 3.7.5 Tetapan Kumpulan

Pilih Grouping untuk mengakses antara muka Tetapan Kumpulan.

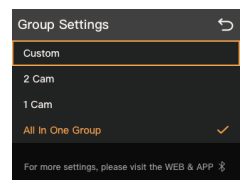

- ① Pilih Customization untuk menyesuaikan nombor bagi setiap jenis peranan. Untuk mendapatkan maklumat lanjut, rujuk 3.4.
- ② Pilih 2 Cam jika anda perlu menetapkan jurukamera kepada dua kumpulan berasingan. Jika tugasan peranan lalai seperti yang ditunjukkan dalam rajah di bawah memenuhi keperluan anda, ketik Apply.

|                         |     |       | Kum-  | Kum-  | Kum-  | Kum-  | Kum-  | Kum-  |
|-------------------------|-----|-------|-------|-------|-------|-------|-------|-------|
| Peranan                 | Kti | Tidak | pulan | pulan | pulan | pulan | pulan | pulan |
|                         |     |       | 1     | 2     | 3     | 4     | 5     | 6     |
| Production (ketua)      | 3   | 1-3   | A     |       |       |       |       |       |
| Production (ahli)       | 2   | 4-5   | А     |       |       |       |       |       |
| Kam A (kepala)          | 2   | 6-7   | А     | В     |       |       |       |       |
| Kam A (ahli)            | 2   | 8-9   |       | В     |       |       |       |       |
| Kam B (kepala)          | 2   | 10-11 | A     |       | В     |       |       |       |
| Kam B (ahli)            | 2   | 12-13 |       |       | В     |       |       |       |
| Pencahayaan<br>(kepala) | 1   | 14    | A     |       |       | В     |       |       |
| Pencahayaan (ahli)      | 2   | 15-16 |       |       |       | В     |       |       |
| Pegangan (kepala)       | 2   | 17-18 | А     |       |       |       | В     |       |
| Pegangan (ahli)         | 2   | 19-20 |       |       |       |       | В     |       |

③ Pilih 1 Cam jika anda perlu menetapkan semua jurukamera dalam satu kumpulan. Jika tugasan peranan lalai seperti yang ditunjukkan dalam rajah di bawah memenuhi keperluan anda, ketik Apply.

| Peranan                 | Kti | Tidak | Kum-<br>pulan<br>1 | Kum-<br>pulan<br>2 | Kum-<br>pulan<br>3 | Kum-<br>pulan<br>4 | Kum-<br>pulan<br>5 | Kum-<br>pulan<br>6 |
|-------------------------|-----|-------|--------------------|--------------------|--------------------|--------------------|--------------------|--------------------|
| Production (ketua)      | 3   | 1-3   | A                  |                    |                    |                    |                    |                    |
| Production (ahli)       | 2   | 4-5   | A                  |                    |                    |                    |                    |                    |
| Kam A (kepala)          | 2   | 6-7   | А                  | В                  |                    |                    |                    |                    |
| Kam A (ahli)            | 4   | 8-11  |                    | В                  |                    |                    |                    |                    |
| Pencahayaan<br>(kepala) | 2   | 12-13 | A                  |                    |                    | В                  |                    |                    |
| Pencahayaan (ahli)      | 2   | 14-15 |                    |                    |                    | В                  |                    |                    |
| Pencahayaan (ahli)      | 2   | 16-17 | А                  |                    |                    |                    | В                  |                    |
| Pegangan (ahli)         | 3   | 18-20 |                    |                    |                    |                    | В                  |                    |

④ Pilih All In One Group jika anda memerlukan semua peranti yang disambungkan pada masa ini, termasuk set kepala, peranti 4 wayar dan peranti UAC, untuk berada dalam satu kumpulan. Semua peranti dalam kumpulan ini boleh berkomunikasi antara satu sama lain.

#### 3.7.6 Tetapan 4-Wayar

Pilih 4-Wire untuk mengakses antara muka Tetapan 4-Wayar.

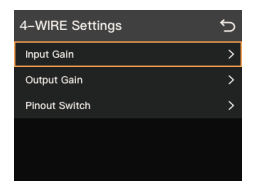

⑦ Pilih Input Gain untuk melaraskan penerimaan input berdasarkan keperluan anda.

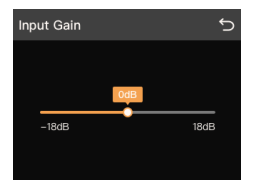

② Pilih Output Gain untuk melaraskan penerimaan output berdasarkan keperluan anda.

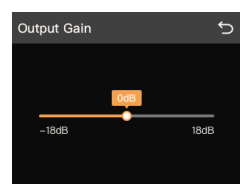

③ Pilih Pinout Switch untuk menetapkan pin keluar kepada Standard atau Crossover berdasarkan keperluan anda.

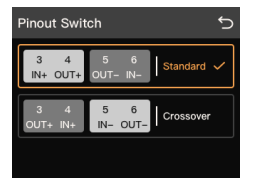

#### 3.7.7 Tetapan NFC

Pilih NFC untuk mengakses antara muka NFC, di mana anda boleh menghidupkan atau mematikan fungsi NFC.

#### Nota:

Jika NFC ditetapkan kepada OFF, set kepala hanya boleh dipasangkan dengan hab melalui sambungan berwayar. Set kepala Solidcom C1 atau C1 Pro tidak menyokong fungsi NFC dan hanya boleh dipasangkan melalui sambungan berwayar.

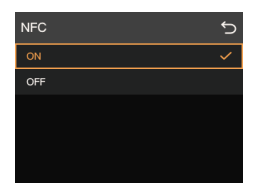

#### 3.7.8 Master/Remote Switch

Pilih **M/R Mode** untuk mengakses antara muka Master/Remote Switch, di mana anda boleh menetapkan hab sebagai sama ada peranti induk atau peranti jarak jauh.

| Master/Remote Switch |      |  |   |  |  |
|----------------------|------|--|---|--|--|
| Master               |      |  |   |  |  |
| Remote               |      |  | ~ |  |  |
|                      |      |  |   |  |  |
|                      |      |  |   |  |  |
|                      | Scan |  |   |  |  |
|                      |      |  |   |  |  |

Nota:

Apabila hanya satu hab digunakan, ia lalai kepada peranti Master. Jika hab ditetapkan kepada Remote, ia tidak akan berfungsi dengan betul.

#### 3.7.9 Maklumat

Pilih **Info** untuk mengakses antara muka Maklumat, di mana anda boleh melihat maklumat hab, menukar bahasa, menetapkan semula hab kepada tetapan kilang dan meningkatkan perisian tegar.

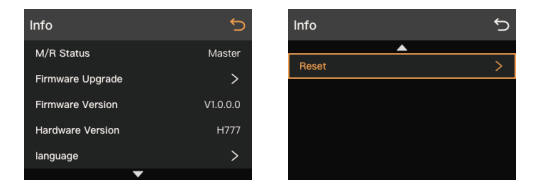

#### 3.7.10 Rujukan Peletakan

Tekan dan tahan butang Down pada hab untuk mengakses antara muka, di mana anda boleh melihat lokasi optimum untuk hab. Memandangkan nilai RSSI (Petunjuk Kekuatan Isyarat Diterima) dan LQ (Kualiti Pautan) bagi setiap set kepala yang disambungkan, sempadan liputan isyarat hab dan kualiti isyarat dalam kawasan utama ditentukan. Adalah disyorkan bahawa nilai RSSI set kepala terjauh adalah lebih besar daripada atau sama dengan 35 dan nilai LQ lebih besar daripada atau sama dengan 80 untuk mencapai pengalaman komunikasi yang optimum.

|      |     |     |                      |     | ð   |
|------|-----|-----|----------------------|-----|-----|
| PP   | 001 | 002 | 003                  | 004 | 005 |
| RSSI | /   |     |                      |     |     |
| LQ   |     |     |                      |     |     |
| PP   | 006 | 007 | 008                  | 009 | 010 |
| RSSI |     |     |                      |     |     |
| LQ   | /   |     |                      |     |     |
|      |     |     | $\overline{\bullet}$ |     |     |

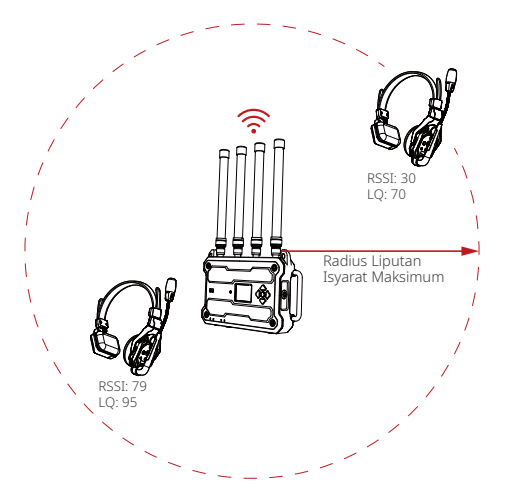

Nota:

Nilai RSSI dan LQ dipengaruhi oleh persekitaran wayarles sebenar dan harus digunakan hanya sebagai rujukan semasa menyediakan hab.

#### 4.1 Log masuk ke Antara Muka Web

Hidupkan hab dan sambungkan satu hujung kabel Ethernet ke port RJ45 (LAN) pada hab dan hujung satu lagi ke port rangkaian komputer. Tetapkan segmen rangkaian komputer sama seperti hab. Buka penyemak imbas pada komputer dan masukkan alamat IP berikut.

Peranti Master: 192.168.218.10

Peranti Remote: 192.168.218.11

Pada antara muka web, anda boleh menaik taraf hab, mengumpulkan set kepala dan mengkonfigurasi status set kepala.

#### Menyambungkan Hab dan Komputer

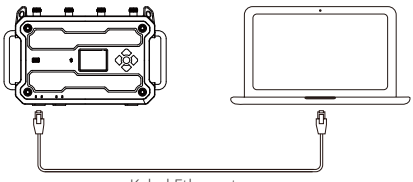

Kabel Ethernet

Hidupkan hab dan sambungkan satu hujung kabel Ethernet ke port RJ45 (LAN) pada hab dan hujung satu lagi ke port rangkaian komputer.

#### Log masuk ke Halaman Web

 Tekan dan tahan butang menu untuk mengakses antara muka menu, pilih Network untuk melihat alamat IP, nama log masuk dan kata laluan.

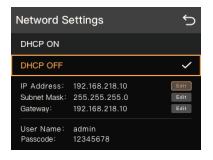

② Tetapkan alamat IP komputer kepada 192.168.218.XXX. Alamat IP lalai hab ialah 192.168.218.10 dan topeng subnet 255.255.255.0.

| Wi-Fi Properties                                                                                                    |                                                                                                    |                                 | ×    | Internet Protocol Version 4 (TCP/                                                                                                    | 1Pv4) Properties                                                                                                    |
|----------------------------------------------------------------------------------------------------|----------------------------------------------------------------------------------------------------|---------------------------------|------|----------------------------------------------------------------------------------------------------|----------------------------------------------------------------------------------------------------|
| Networking Sharing                                                                                                    |                                                                                                    |                                 | 15   | General                                                                                                    |                                                                                                    |
| Connect using:                                                                                                    | Wireless-N 1000                                                                                                    |                                 |      | You can get IP settings assigned a<br>this capability. Otherwise, you ne<br>for the appropriate IP settings.                                                                          | automatically if your network supports<br>red to ask your network administrator                                                                                                    |
| This connection uses the I  This connection uses the I  The and Printer S  The and Printer S  The Construct Sch  The Second Scheme Scheme Sche | ollowing items:<br>It Networks<br>aaning for Microsoft It<br>eduler<br>sgy Discovery Mappe<br>k Adapter Multiplexor<br>Version 4 (TCP/IPv4<br>rotocol Driver | Configure                       | a ti | Obtain an IP address autom.     @Use the following IP address     IP address:     Subnet mask:     Default gateway:     Obtain DNS server address :     @Use the following DNS server | #Scally           192.168.3.5           255.255.255.0           .           .           .           .           .           .           .           .           .           .           .           .           .           .           .           .           .           .           .           .           .           .           .           .           . |
| Install                                                                                                    | Uninstall                                                                                                    | Properties                      | 1    | Preferred DNS server:                                                                                                    |                                                                                                    |
| Description                                                                                                    |                                                                                                    |                                 |      | Alternate DNS server:                                                                                                    |                                                                                                    |
| vide area network proti<br>across diverse intercon                                                                                                    | col that provides co<br>rected networks.                                                                                                    | cor. The default<br>mmunication |      | Validate settings upon exit                                                                                                    | Advanced                                                                                                    |
|                                                                                                    |                                                                                                    |                                 |      |                                                                                                    | and anot                                                                                                    |
|                                                                                                    | 01                                                                                                    | 0                               |      |                                                                                                    | UK Cancel                                                                                                    |

③ Buka penyemak imbas pada komputer dan masukkan alamat IP untuk menavigasi ke antara muka log masuk. Masukkan nama pengguna dan kata laluan untuk log masuk (nama pengguna lalai: admin; kata laluan: 12345678).

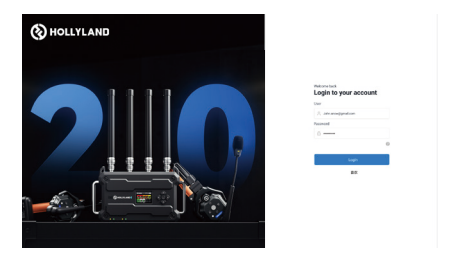

### 

#### 4.2 Gambaran Keseluruhan Antara Muka

- ① Nama Hab
- 2 Maklumat Hab
- ③ Status Peranti (hijau: disambungkan; kelabu: sambungan diputuskan)
- ④ Jenis Peranti
- ⑤ Penunjuk Kepala
- 6 ID peranti
- ⑦ Nama Peranti
- ⑧ Mod Percakapan Peranti
- Peranan Peranti
- 10 Kumpulan yang Tersedia
- 1) Kumpulan Ditugaskan untuk Butang A/B

#### 4.3 Pengenalan Fungsi

#### 4.3.1 Mod Bercakap

| Mod<br>Bercakap                  | Fungsi                                                                                                    | Nota                        |
|----------------------------------|----------------------------------------------------------------------------------------------------|-----------------------------|
| Bercakap &<br>Mendengar          | Tekan sekali: Pengguna boleh mengakses atau<br>keluar daripada kumpulan. Apabila berada dalam<br>kumpulan, pengguna boleh mendengar dan<br>bercakap. Selepas keluar daripada kumpulan,<br>pengguna tidak boleh mendengar dan bercakap.<br>Tekan lama: Operasi tidak sah. | Status lalai                |
| Bercakap &<br>Paksa<br>Mendengar | Tiada operasi: Pengguna boleh mendengar,<br>tetapi tidak boleh bercakap.<br>Tekan sekali: Hidupkan atau matikan mikrofon.<br>Tekan lama: Operasi tidak sah.                                                                                                    |                             |
| PTT &<br>Paksa<br>Mendengar      | Tiada operasi: Pengguna boleh mendengar,<br>tetapi tidak boleh bercakap.<br>Tekan sekali: Operasi tidak sah.<br>Tekan lama: Tekan dan tahan untuk<br>menghidupkan mikrofon, lepaskan untuk<br>mematikan mikrofon.                                                        | PTT=Tekan<br>untuk Bercakap |

#### 4.3.2 Tugasan Kumpulan

Berdasarkan set kepala dan kumpulan yang ingin anda tetapkan, pilih segi empat sama kelabu di sebelah kanan. Selepas mengklik segi empat sama, ia akan menyala secara automatik dan menjana huruf besar A, sepadan dengan butang A pada set kepala.

| () HOLLYLAND |                    |     |  | legout D |
|--------------|--------------------|-----|--|----------|
| 851          |                    |     |  | Avery    |
| Settings     |                    |     |  |          |
|              | 2 MI (8 MAR        | an  |  |          |
|              | :** <sub>e</sub> 🚥 |     |  |          |
|              | :** <sub>e</sub> 🚥 | • A |  |          |
|              | ć** 👦 🚥            | •   |  |          |
|              | ÷** 💡 🖼            | - A |  |          |
|              | 1 B                | 9 · |  |          |
|              | · 8 BMS            | u • |  |          |
|              | · · • •            | -   |  |          |
|              |                    |     |  |          |

Jika anda ingin menetapkan kumpulan lain pada set kepala, klik segi empat sama kelabu yang lain, dan ia akan menyala dan menjana huruf besar B, sepadan dengan butang B pada set kepala. Selepas menyelesaikan tugasan kumpulan, klik **Apply**.

| () HOLLYLAND |           |                     |        |         | hip   | мb  |
|--------------|-----------|---------------------|--------|---------|-------|-----|
| 851          |           |                     |        |         | Canad | -   |
|              |           |                     |        |         |       | 045 |
|              |           | * 🛞 Roder           | 84 - A | *æ      |       |     |
|              |           | ÷•• 💡 🚥             | • •    |         | 1.    |     |
|              |           | : 👘 💡 🚥             | •      |         |       |     |
|              |           | ÷ 🐻 🐻               | •      | •       |       |     |
|              |           | ć*** <sub>0</sub> 🚥 | •      | •       |       |     |
|              |           | 1                   |        | 8       |       |     |
|              | 0 Theorem | · 8 1900            | -      | - a - 1 |       |     |
|              |           | :                   | -      |         |       |     |
|              | @"        | 2.000 - 1000        |        |         |       |     |

Nota:

4-Wayar IN/OUT dan UAC IN/OUT menyokong maksimum empat kumpulan, seperti yang ditunjukkan dalam gambar rajah di bawah.

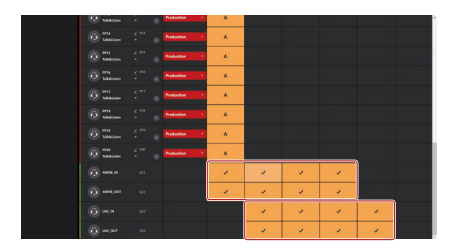

#### 4.3.3 Pemadaman Pek Tali Pinggang/Set Kepala

Klik **Remove Beltpack/Headset** untuk mengakses antara muka yang sepadan, di mana anda boleh memilih peranti yang perlu dipadamkan, dan klik **Apply** untuk mengesahkan pemadaman.

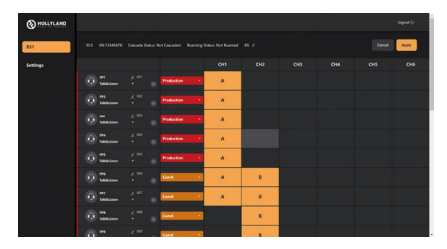

#### 4.3.4 Konfigurasi Manual

Klik **Manual Configuration** untuk mengakses antara muka yang sepadan, di mana anda boleh menetapkan peranan kepada pek tali pinggang atau set kepala. Warna mewakili perkara berikut:

Merah: Production Jingga: Cam A/B

Kuning: Pencahayaan

Hijau: Pegangan

Putih: Customized

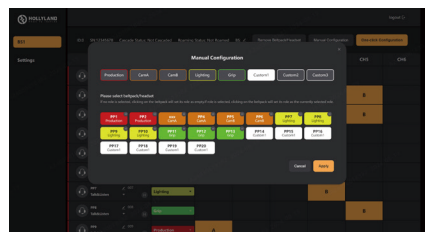

- ① Pilih peranan di atas, peranan yang dipilih akan diserlahkan.
- ② Klik peranti yang ingin anda tetapkan kepada peranan ini. Peranti yang dipilih akan diserlahkan. Jika anda ingin menetapkan peranti sebagai kepala, klik ikon H di penjuru kanan sebelah atas.
- ③ Klik Apply untuk menyimpan dan mengemas kini tetapan.

#### 4.3.5 Konfigurasi Satu Klik

Klik **One-Click Configuration** untuk mengakses antara muka yang sepadan, di mana anda boleh menetapkan bilangan orang untuk setiap jenis peranan berdasarkan keperluan anda. Klik **Apply** untuk menyimpan dan mengemas kini tetapan.

| () HOLLYLAND |  | lick Configuration | lagaat (r               |
|--------------|--|--------------------|-------------------------|
|              |  |                    |                         |
| 851          |  |                    | One-citri Ecologuistico |
|              |  |                    | And                     |
|              |  |                    | CHI CHI                 |
|              |  |                    |                         |
|              |  |                    |                         |
|              |  |                    | •                       |
|              |  |                    |                         |
|              |  |                    |                         |
|              |  |                    |                         |
|              |  |                    |                         |
|              |  |                    |                         |
|              |  |                    |                         |
|              |  |                    |                         |
|              |  |                    |                         |
|              |  |                    |                         |
|              |  | Canal App          |                         |

#### Nota:

Peranan akan diagihkan mengikut urutan berdasarkan nombor siri set kepala. Contohnya, jika anda menugaskan dua orang kepada peranan peranti Production Head, bernombor 1 dan 2 akan ditetapkan sebagai Production Head,. Jika anda menetapkan tiga orang untuk peranan peranti Production bernombor 3 hingga 5 akan ditetapkan sebagai Production dan seterusnya.

#### 4.3.6 Pengurusan Peranan

Klik **Settings** > **Role Management** untuk mengakses antara muka yang sepadan, di mana anda boleh melihat semua peranan pratetap, kumpulan lalainya dan mod bercakap.

| HOLLYLAND | Role Management | Network Settings Electooth & M | FC Settings 4 Wes Settings | Others | lagent (> |
|-----------|-----------------|--------------------------------|----------------------------|--------|-----------|
|           | Role Management |                                |                            |        | Apply     |
| Settings  |                 |                                |                            |        |           |
|           |                 |                                |                            |        |           |
|           |                 |                                |                            |        |           |
|           |                 |                                |                            |        |           |
|           |                 |                                |                            |        |           |
|           |                 |                                |                            |        |           |
|           |                 |                                |                            |        |           |
|           |                 |                                |                            |        |           |
|           |                 |                                |                            |        |           |
|           |                 |                                |                            |        |           |
|           |                 |                                |                            |        |           |
|           |                 |                                |                            |        |           |
|           |                 |                                |                            |        |           |
|           |                 |                                |                            |        |           |
|           |                 |                                |                            |        |           |

Klik **Edit** untuk mengubah setiap kumpulan peranan dan mod bercakap, kemudian klik **Apply** untuk menyimpan dan mengemas kini tetapan.

| () HOLLYLAND |                                                           |  |
|--------------|-----------------------------------------------------------|--|
| 851          |                                                           |  |
| Settings     | Role Management / ProductionEdit                          |  |
|              |                                                           |  |
|              |                                                           |  |
|              |                                                           |  |
|              |                                                           |  |
|              |                                                           |  |
|              | <ul> <li>Tabil/over Listen</li> <li>Tabil/over</li> </ul> |  |
|              |                                                           |  |
|              | Curved Boom Apply                                         |  |
|              |                                                           |  |
|              |                                                           |  |
|              |                                                           |  |
|              |                                                           |  |
|              |                                                           |  |
|              |                                                           |  |

Nota:

Anda boleh memulihkan pengurusan peranan kepada tetapan lalainya melalui Factory Reset.

#### 4.3.7 Tetapan Rangkaian

Klik Settings > Network untuk mengakses antara muka yang sepadan, di mana anda boleh memilih untuk mendapatkan secara automatik atau menetapkan alamat IP hab secara manual. Apabila anda memilih yang terakhir, isikan alamat IP, topeng subnet dan maklumat get laluan, dan klik Apply untuk menyimpan dan mengemas kini tetapan.

| () HOLLYLAND | Role Management | Network Settings |  |       |
|--------------|-----------------|------------------|--|-------|
|              |                 |                  |  | Austy |
| Settings     |                 |                  |  |       |
|              |                 |                  |  |       |
|              |                 |                  |  |       |
|              |                 |                  |  |       |
|              |                 |                  |  |       |
|              |                 |                  |  |       |
|              |                 |                  |  |       |
|              |                 |                  |  |       |
|              |                 |                  |  |       |
|              |                 |                  |  |       |
|              |                 |                  |  |       |

#### 4.3.8 Tetapan Bluetooth dan NFC

Klik Settings > Bluetooth & NFC Settings untuk mengakses antara muka yang sepadan, di mana anda boleh melihat nama Bluetooth hab, status sambungan Bluetooth dan status NFC.

| () HOLLYLAND | Role Management                                      |                                   |  |  |
|--------------|------------------------------------------------------|-----------------------------------|--|--|
|              |                                                      |                                   |  |  |
| Settings     | 851<br>Kustooth Hame:<br>Nice Status:<br>NiC Status: | HLD SATEARS<br>Disconnected<br>Sm |  |  |
|              |                                                      |                                   |  |  |
|              |                                                      |                                   |  |  |
|              |                                                      |                                   |  |  |

#### 4.3.9 Tetapan 4-Wayar

Klik Settings > 4-Wire Settings untuk mengakses antara muka yang sepadan, di mana anda boleh memilih penerimaan yang sesuai berdasarkan input/ output kelantangan, dan tetapkan hab kepada Standard atau Crossover. Klik Apply untuk menyimpan dan mengemas kini tetapan.

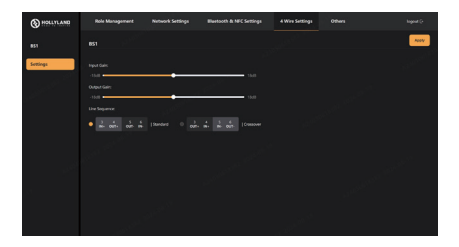

#### 4.3.10 Lain-lain

Klik **Settings** > **Others** untuk mengakses antara muka yang sepadan, di mana anda boleh mengubah bahasa, memulihkan hab kepada tetapan kilang, mengubah suai kata laluan log masuk halaman web dan menaik taraf hab.

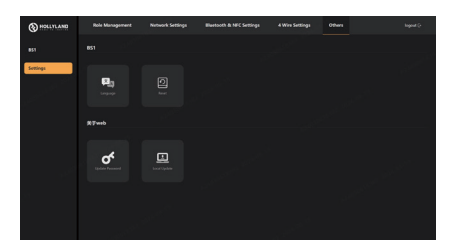

#### 5.1 Menyambung ke Hab

1 Muat turun aplikasi HOLLYVOX.

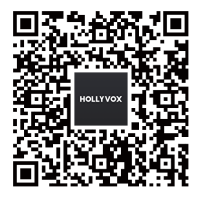

② Hidupkan Bluetooth telefon anda dan buka aplikasi HOLLYVOX. Pengguna kali pertama perlu mengetik Add Device untuk menambah peranti baharu. Pengguna lain perlu mengetik + di penjuru kanan sebelah atas untuk menambah peranti baharu.

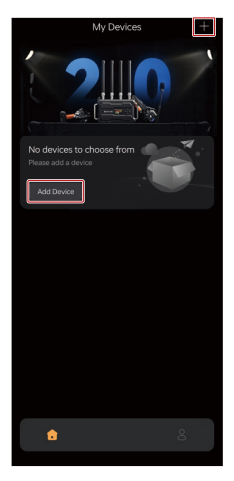

③ Ketik peranti mengikut nama Bluetooth untuk membuat sambungan.

Ð

| ÷           | Search for Devices | 0 |  |
|-------------|--------------------|---|--|
| Available [ | Devices            |   |  |
|             | HLD_64F8AF3        | * |  |
|             | HLD_63AEAC2        | * |  |
|             | EHD_6FE12B5        | * |  |
|             |                    |   |  |
|             |                    |   |  |
|             |                    |   |  |
|             |                    |   |  |
|             |                    |   |  |
|             |                    |   |  |
|             |                    |   |  |

#### 5.2 Halaman Utama

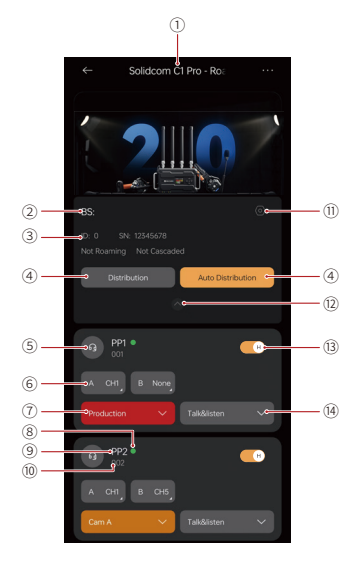

- 1 Nama Produk
- 2 Nama Hab
- ③ Maklumat Hab
- ④ Tugasan Kumpulan
- ⑤ Jenis Peranti
- ⑥ Kumpulan Ditugaskan untuk Butang A/B
- ⑦ Peranan Peranti

- ⑧ Status Peranti
- Nama Peranti
- 10 ID peranti
- 11 Tetapan Hab
- 12 Senarai Peranti
- 13 Penunjuk Kepala
- (14) Mod Percakapan Peranti

#### 5.3 Pengenalan Fungsi

#### 5.3.1 Tugasan Kumpulan

Ketik butang A/B dalam kad peranti untuk membuka senarai kumpulan dan pilih kumpulan yang ingin anda tetapkan.

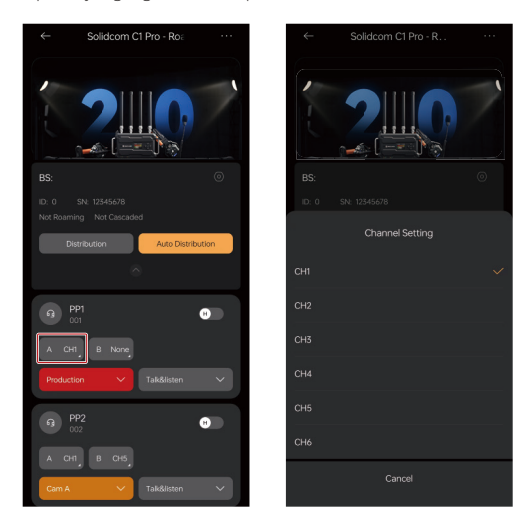

#### 5.3.2 Konfigurasi Manual

Ketik **Manual Configuration** untuk mengakses antara muka yang sepadan, di mana anda boleh menetapkan peranan kepada pek tali pinggang atau set kepala, termasuk peranti yang diputuskan sambungan. Warna mewakili perkara berikut:

Merah: Production Jingga: Cam A/B Kuning: Pencahayaan Hijau: Pegangan Putih: Customized

| $\leftarrow$                                      | Distribution                                                                                                    |                    | Save     |  |  |  |
|---------------------------------------------------|----------------------------------------------------------------------------------------------------|--------------------|----------|--|--|--|
| Production                                        | Cam A                                                                                                    | Cam B              | Lighting |  |  |  |
| Grip                                              | Custom1                                                                                                    | Custom2            | Custom3  |  |  |  |
| Please select<br>Select the role<br>Fanny pack to | Please select beltpack/headset<br>Select the role and click the Fanny pack to set the role of the<br>Fanny pack to the currently selected role |                    |          |  |  |  |
|                                                   |                                                                                                    |                    |          |  |  |  |
|                                                   |                                                                                                    |                    |          |  |  |  |
|                                                   | Ø                                                                                                    | PP4<br>Cam B       |          |  |  |  |
|                                                   | 0                                                                                                    | PP6<br>Lighting    | в        |  |  |  |
| PP7<br>Lighting                                   | н                                                                                                    | PP8<br>Grip        | н        |  |  |  |
| PP9<br>Production                                 |                                                                                                    | PP10<br>Production |          |  |  |  |
| PP11<br>Production                                |                                                                                                    | PP12<br>Production | Ξ        |  |  |  |
| PP13<br>Production                                | 0                                                                                                    | PP14<br>Production | н        |  |  |  |
| PP15<br>Production                                | Η                                                                                                    | PP16<br>Production | Η        |  |  |  |

- ① Pilih peranan di atas. Peranan yang dipilih akan diserlahkan.
- ② Ketik peranti yang ingin anda tetapkan kepada peranan ini. Peranti yang dipilih akan diserlahkan. Jika anda ingin menetapkan peranti sebagai kepala, ketik ikon H di penjuru kanan sebelah atas.
- ③ Klik **Save** di penjuru kanan sebelah atas untuk menyimpan dan mengemas kini tetapan.

#### 5.3.3 Konfigurasi Satu Klik

Ketik **One-Click Configuration** untuk mengakses antara muka yang sepadan, di mana anda boleh menetapkan bilangan orang untuk setiap jenis peranan berdasarkan keperluan anda. Klik **Save** untuk menyimpan dan mengemas kini tetapan.

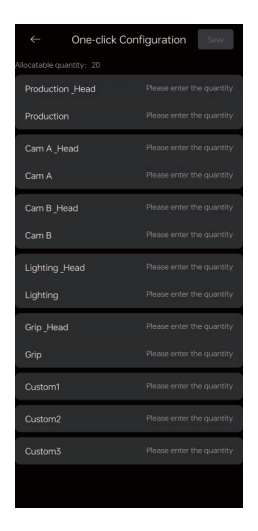

#### Nota:

Peranan akan diagihkan mengikut urutan berdasarkan nombor siri set kepala. Contohnya, jika anda menugaskan dua orang kepada peranan peranti Production Head, bernombor 1 dan 2 akan ditetapkan sebagai Production Head,. Jika anda menetapkan tiga orang untuk peranan peranti Production bernombor 3 hingga 5 akan ditetapkan sebagai Production dan seterusnya.

#### 5.3.4 Pemadaman Pek Tali Pinggang/Set Kelapa

Ketik lama pada kad peranti untuk mengakses antara muka yang sepadan, di mana anda boleh memilih peranti yang perlu dipadamkan dan ketik ikon padam di bahagian bawah untuk mengesahkan pemadaman.

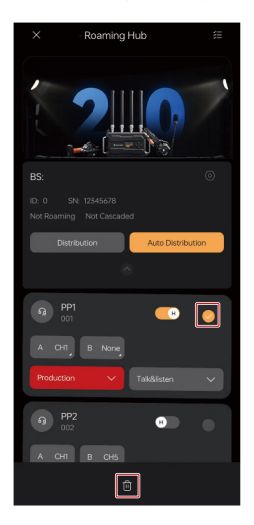

#### 5.3.5 Pengurusan Peranan

Ketik ikon tetapan dan pilih **Role Management** untuk mengakses antara muka yang sepadan, di mana anda boleh melihat semua peranan pratetapan, kumpulan lalai dan mod bercakap.

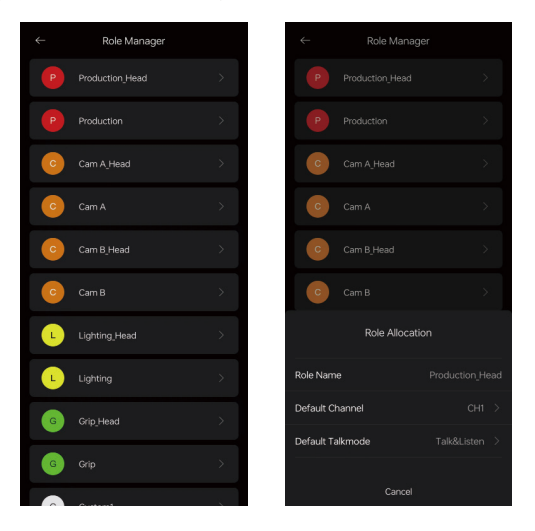

Ketik jenis peranan untuk mengubah kumpulan peranan dan mod bercakap, kemudian ketik **OK** untuk menyimpan dan mengemas kini tetapan.

#### 5.3.6 Tetapan Rangkaian

Ketik ikon tetapan dan pilih **Network** untuk mengakses antara muka yang sepadan, di mana anda boleh memilih untuk mendapatkan secara automatik atau menetapkan alamat IP hab secara manual. Apabila anda memilih yang terakhir, isikan alamat IP, topeng subnet dan maklumat get laluan, dan ketik **Save** untuk menyimpan dan mengemas kini tetapan.

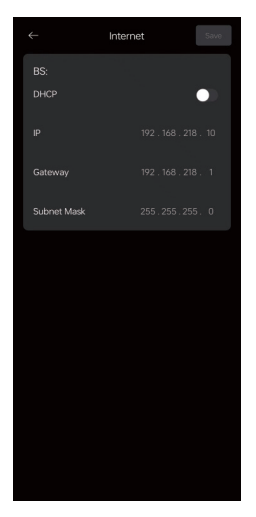

#### 5.3.7 Tetapan 4-Wayar

Ketik ikon tetapan dan pilih **4-Wire Settings** untuk mengakses antara muka yang sepadan, di mana anda boleh memilih penerimaan yang sesuai berdasarkan input/output kelantangan, dan tetapkan hab kepada Standard atau Crossover. Ketik **Save** untuk menyimpan dan mengemas kini tetapan.

|                 | 4 Wire Settings       | Save |
|-----------------|-----------------------|------|
|                 |                       |      |
|                 |                       |      |
| -18             | -                     |      |
|                 |                       |      |
| -18             | •                     |      |
| Wire Switch     |                       |      |
| IN+ OUT+        | OUT- IN- Standard     |      |
| 3 4<br>OUT+ IN+ | 5 6<br>IN- OUT- Cross |      |
|                 |                       |      |
|                 |                       |      |
|                 |                       |      |
|                 |                       |      |
|                 |                       |      |
|                 |                       |      |

#### 5.3.8 Tetapan Bluetooth dan NFC

Ketik ikon tetapan dan pilih **Bluetooth & NFC Settings** untuk mengakses antara muka yang sepadan, di mana anda boleh melihat nama Bluetooth hab, status sambungan Bluetooth dan status NFC.

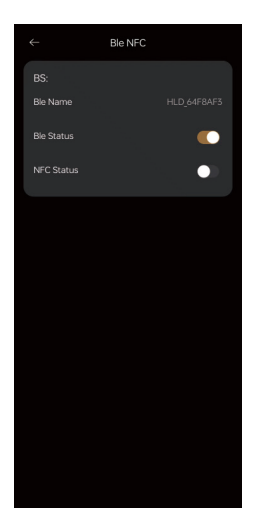

#### 5.3.9 Tetapan Semula Kilang

Ketik ikon tetapan dan pilih **Factory Reset**, tetingkap pop timbul akan muncul yang menunjukkan hab akan ditetapkan semula. Ketik **OK** untuk memulakan proses tetapan semula.

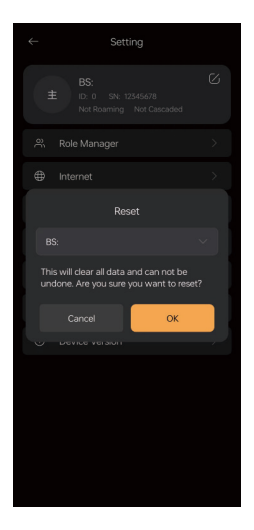

#### 5.3.10 Maklumat Versi

Ketik ikon tetapan dan pilih **Version Info** untuk mengakses antara muka yang sepadan, di mana anda boleh melihat SN, versi perkakasan dan versi perisian hab.

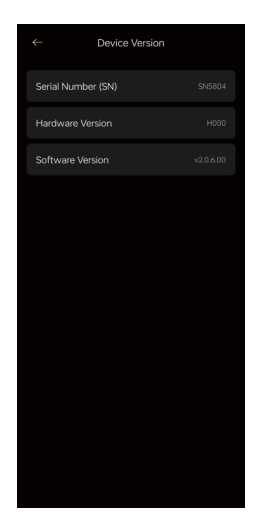

### Penafian

#### Langkah-langkah Keselamatan

Jangan letakkan peranti berhampiran atau dalam peranti pemanas (termasuk tetapi tidak terhad kepada ketuhar gelombang mikro, periuk aruhan, ketuhar elektrik, pemanas elektrik, periuk tekanan, pemanas air dan dapur gas) untuk mengelakkan bateri daripada terlalu panas dan meletup. Gunakan pengecas asal, kabel data dan bateri yang disediakan bersama produk. Penggunaan pengecas, kabel data atau bateri yang tidak dibenarkan atau tidak serasi boleh menyebabkan kejutan elektrik, kebakaran, letupan atau bahaya lain.

#### Sokongan

Jika anda menghadapi sebarang masalah dalam menggunakan produk atau memerlukan sebarang bantuan, sila hubungi Pasukan Sokongan Hollyland melalui cara berikut:

- Hollyland User Group
- f HollylandTech
- O HollylandTech
- HollylandTech
- Support@hollyland.com
- www.hollyland.com

#### Pernyataan

Semua hak cipta adalah milik Shenzhen Hollyland Technology Co., Ltd.

#### Pernyataan Tanda Dagangan

Tanpa kelulusan bertulis daripada Shenzhen Hollyland Technology Co., Ltd., tiada organisasi atau individu boleh menyalin atau mengeluarkan semula sebahagian atau semua kandungan bertulis atau ilustrasi dan menyebarkannya dalam apa jua bentuk.

#### Nota:

Disebabkan oleh peningkatan versi produk atau sebab lain, Manual Pengguna ini akan dikemas kini dari semasa ke semasa. Melainkan dipersetujui sebaliknya, dokumen ini disediakan sebagai panduan untuk kegunaan sahaja. Semua representasi, maklumat dan pengesyoran dalam dokumen ini tidak membentuk waranti dalam apa jua bentuk, nyata atau tersirat.

# HOLLY VIEW Powered by Hollyland

Shenzhen Hollyland Technology Co., Ltd.

8F, 5D Building, Skyworth Innovation Valley, Tangtou Road, Shiyan Street, Baoan District, Shenzhen, 518108, China BUATAN CHINA